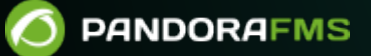

# Backup y procedimientos de recuperación

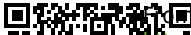

/pandorafms.com/manual/!current/

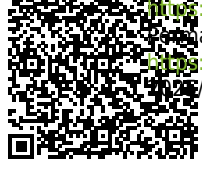

manent link: in://pandorafms.com/manual/!current/es/documentation/pandorafms/technical\_annexes/07\_backup\_and\_restore\_procedures in//03/04 21:28

## Backup y procedimientos de recuperación

## Procedimiento de Backup

## Backup de la base de datos

En primer lugar, necesita realizar un respaldo o *backup* de la base de datos existente.

Si utiliza una base de datos de histórico, también debe ejecutar un backup de ella.

## **Backup Manual**

Abra una ventana terminal con las credenciales de usuario adecuadas e introduzca las siguientes órdenes (coloque las credenciales de acceso para la base de datos):

mysqldump -u < pandora\_db\_user > -p < pandora\_db\_name > | gzip> pandoradb.sql.gz

Esto creará un respaldo lógico comprimido de toda la base de datos de Pandora FMS < pandora\_db\_name >.

## Pandora FMS Database Backup utility

Pandora FMS permite realizar de forma periódica un respaldo de la base de datos que se puede programar en el menú lateral izquierdo, Management → Discovery → New console task y seleccionando en la lista desplegable la opción Backup Pandora FMS database:

| PANDOR           | RAFMS ←=   | Pandora FMS<br>the Flexible Monitoring System Enter keywords 🔍 🖓 😰 😆 😭 🏟 📃 💽 [ documentation |
|------------------|------------|----------------------------------------------------------------------------------------------|
| eration          | Management | Discovery / Create new console task                                                          |
|                  |            | Create new console task                                                                      |
| Discovery        | ^          |                                                                                              |
| itart            |            | lask                                                                                         |
| Task list        |            | Backup Pandora FMS database                                                                  |
| Host & devices   | ~          | Scheduled                                                                                    |
| Applications     | ~          | Daily                                                                                        |
| Cloud            | ~          | NetFrantia                                                                                   |
| New console task |            | Next Execution                                                                               |
| Resources        | ~          |                                                                                              |
| Profiles         | ~          |                                                                                              |
| Configuration    | ~          |                                                                                              |
| Alerts           | ~          | Group                                                                                        |
| Servers          | ~          | Please select                                                                                |
| Setup            | ~          | Console                                                                                      |
| Admin tools      | ~          | Anv                                                                                          |
| Links            | ~          | - Aug                                                                                        |
| Warp Update      | ~          |                                                                                              |
| Module library   | ~          | Description                                                                                  |
| About            |            | Parameters                                                                                   |
|                  |            |                                                                                              |
|                  |            | Save to disk in path /var/www/html/pandora_console/attachment/backups                        |
|                  |            | Active backups 3                                                                             |
|                  |            | Create 📀                                                                                     |

Para crear un nuevo *backup* de la base de datos:

- Scheduled: Seleccione la frecuencia con la que se ejecutará la tarea de respaldo, diariamente Daily , cada hora Hourly, mensualmente Monthly, sin periodo alguno Not scheduled, semanal Weekly o anual Yearly.
- Next execution: Seleccione cuándo exactamente se comenzará a realizar la tarea de respaldo (primero escoja el día y luego la hora), a partir de allí se hará periódicamente a menos que haya escogido la opción Not scheduled en el punto anterior.
- Group: Grupo al que va a pertenecer la tarea de respaldo (o seleccione All para todos los grupos).
- Parameters:
  - Save to disk in path: Por defecto se almacena en /var/www/html/pandora\_console/attachment/backups pero puede especificar cualquier directorio en el cual se tengan permisos de escritura y lectura (deberá conocer exactamente la ruta ya que solo cuenta con un simple cuadro de texto para ello).

Por medio del Pandora FMS database backup manager (menú Management  $\rightarrow$  Setup  $\rightarrow$  Admin tools  $\rightarrow$  DB Backup Manager) se podrán descargar los respaldos realizados, restituir dichos respaldos o simplemente borrarlos. *Dado el caso de que se hayan borrado respaldos, por una u otra razón, si haber utilizado la Consola web para ello,* en cada item correspondiente marcará un estado "perdido" (Status Lost) y se podrá utilizar el botón Delete Lost para borrar definitivamente todos los respaldos en ese estado específico.

## Backup de los ficheros de configuración

Para hacer el *backup* de los agentes de Pandora FMS y de los ficheros de configuración del servidor:

tar -pcvzf pandora\_configuration.tar.gz /etc/pandora/\*.conf

## **Backup del Agente**

También necesita hacer un *backup* del archivo del Agente. Es muy importante mantener las recopilaciones ya desplegadas y los *plugins* de Agente.

tar -pcvzf agent.tar.gz /usr/share/pandora\_agent

## **Backup del Servidor**

#### **Plugins del servidor**

El fichero por defecto de los *plugins* del servidor está en /usr/share/pandora\_server (el directorio principal de los servidores de Pandora FMS).

tar -pcvzf pandora\_server.tar.gz /usr/share/pandora\_server
tar -pcvzf my\_plugin\_folder.tar.gz /home/myuser/my\_plugin\_folder

Si se tienen *plugins* del servidor ubicados en otros directorios, se deberá hacer *backup* de ellos también.

#### Configuración remota

Un *backup* de la configuración remota de ficheros y colecciones debe ejecutarse para mantener el comportamiento correcto del Agente remoto.

```
tar -pcvzf collections.tar.gz /var/spool/pandora/data_in/collections
tar -pcvzf md5.tar.gz /var/spool/pandora/data_in/md5
tar -pcvzf remote_agents_conf.tar.gz /var/spool/pandora/data_in/conf
```

## Backup de la Consola

Por último ejecútese un *backup* de la Consola web PFMS. De este modo se podrán conservar las imágenes personalizadas, extensiones, etcétera.

tar -pcvzf pandora\_console.tar.gz /var/www/html/pandora\_console

## Procedimiento de Recuperación

Realice el procedimiento de instalación.

#### Recuperación de la Base de datos

Si utiliza una base de datos histórica, deberá ejecutar una recuperación de la misma también.

#### **Recuperación Manual**

Asegúrese de que su base de datos esté iniciada y en ejecución, y de que el servidor de Pandora FMS y el Agente software estén detenidos.

```
[root@localhost ~]# systemctl start mysqld
Starting mysqld: [ OK ]
[root@localhost ~]# systemctl stop pandora_server
Stopping Pandora FMS Server
[root@localhost ~]# systemctl stop pandora_agent_daemon
Stopping Pandora Agent.
```

A partir de la versión NG 754 se dispone de opciones adicionales en el arranque y parada manual de Entornos de Alta Disponibilidad (HA).

Descomprima e importe la base de datos.

```
[root@localhost ~]# gunzip pandora.sql.gz
[root@localhost ~]# cat pandora.sql | mysql -u root -p pandora
```

Además se puede realizar la recuperación de la siguiente manera:

mysql -u root -p pandora

CREATE DATABASE pandora; USE pandora; SOURCE PATH BACKUP;

La base de datos que se debe crear debe tener el mismo nombre de la base de datos de la cual se ha realizado el *backup*.

### Recuperación de los ficheros de configuración

En primer lugar, recupere los ficheros de configuración de los Agentes y los servidores:

[root@localhost ~]# tar -zxvf pandora\_configuration.tar.gz -C /

#### Recuperación del agente

Ahora, ejecute la recuperación del directorio del Agente Software:

[root@localhost ~]# tar -zxvf agent.tar.gz -C /

## Recuperación del servidor

## Plugins del servidor

Restablezca el archivo principal del servidor de Pandora FMS, y cualquier otro archivo de plugin

que tenga:

```
[root@localhost ~]# tar -zxvf pandora_server.tar.gz -C /
[root@localhost ~]# tar -zxvf my_plugin_folder.tar.gz -C /
```

#### Configuración remota

El restablecimiento de los ficheros y colecciones de configuración remotos deberá ejecutarse para mantener el correcto funcionamiento del Agente remoto.

```
[root@localhost ~]# tar -zxvf collections.tar.gz -C /
[root@localhost ~]# tar -zxvf md5.tar.gz -C /
[root@localhost ~]# tar -zxvf remote_agents_conf.tar.gz -C /
```

## Recuperación de la consola

Ahora ejecute una recuperación de la Consola, para restablecer las imágenes personalizadas, extensiones, etcétera.

[root@localhost ~]# tar -zxvf pandora\_console.tar.gz -C /

## Iniciar el servidor y el agente de Pandora FMS

El último paso es iniciar el servidor Pandora FMS y el Agente Software:

```
[root@localhost ~]# systemctl start pandora_server
[root@localhost ~]# systemctl start pandora_agent_daemon
```

Volver al índice de documentación de Pandora FMS

0